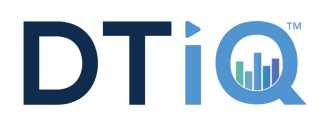

## **Follow these Steps to Create a Backup CD**

| 1                                                  | Log in to your DTT system by right clicking<br>the mouse and selecting login/change<br>user or pressing the "L" key on your<br>keyboard.<br>Enter your assigned Username and<br>Password. Click "OK." | Login                                                                                                   |
|----------------------------------------------------|----------------------------------------------------------------------------------------------------|----------------------------------------------------------------------------------------------------|
| 2                                                  | Insert a blank CD into your computer before proceeding to the next step.                                                                                                    | Press the "F" key on your keyboard or<br>right click on your screen and select<br>"Toggle Full Screen." |
|                                                    |                                                                                                    | Camera 3<br>Login/Change User(L)<br>Logout(O)<br>Toggle Fullscreen(F)                                   |
| 4                                                  | You will see the function selections on the bottom panel.                                                                                                    | 5 Note the "View Log" icon.                                                                             |
| 6 7 • • • •<br>8 <sup>°</sup> 128 <sup>°</sup> 188 |                                                                                                    |                                                                                                    |

## **Creating a Backup CD**

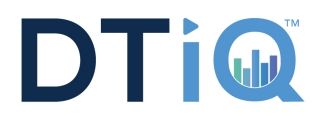

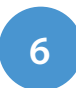

8

Select the "View Log" icon, then select "Video/Audio Log (F10)."

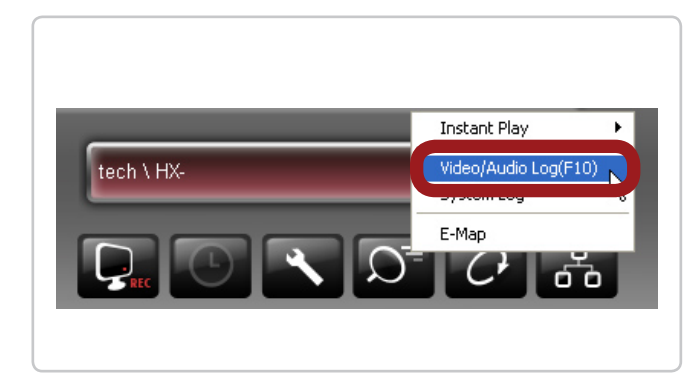

You should see the camera list on the left side of the icon buttons.

If you do not see the camera list, click the "Normal" icon.

| <b>1</b> 27<br><b>11</b> 28                               | Camera 1 |
|-----------------------------------------------------------|----------|
| Video Events       11:56:17       12:01:17       12:06:17 | Normal   |

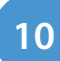

The Backup screen will appear.

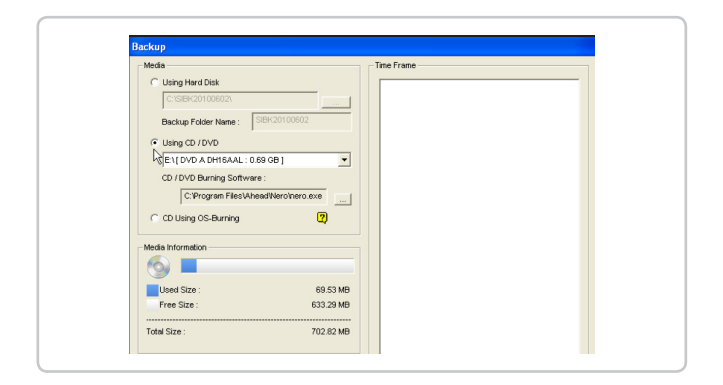

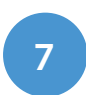

The Video/Audio Log main screen will appear

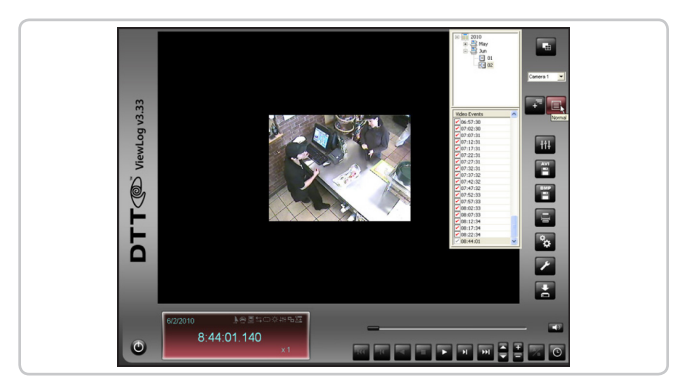

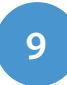

Select the "Backup" icon, or press "B" on the keyboard.

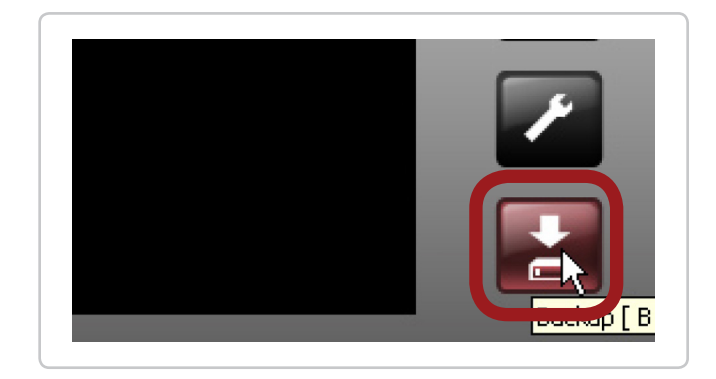

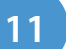

Under Media, select "Using CD / DVD."

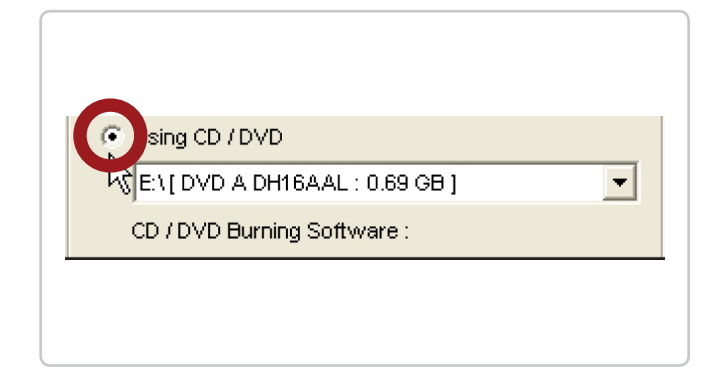

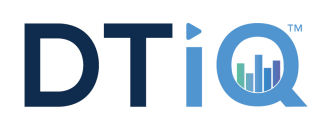

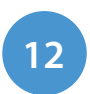

Click the "Add Time Frame" button.

| Add time frame        | Resume          |
|-----------------------|-----------------|
| Erase Rewritable Disc | View Backup Log |
| ок                    | Cancel          |

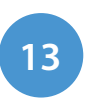

The Select Backup Time screen will appear.

|                                                                                                    | 0 | 000001 0000010(0) | <u> </u> |   |
|----------------------------------------------------------------------------------------------------|---|-------------------|----------|---|
| Start Time : 3/ 20010 00:00:00                                                                                                    | - | Camera 1          | 167 + 0  | _ |
|                                                                                                    | • | Camera 2          | 167 + 0  |   |
| and Time : 6/ 2/2010                                                                                                    |   | Camera 3          | 167 + 0  |   |
| and fille .   0/ 2/2010 [ 23.38.38                                                                                                    | • | Camera 4          | 167 + 0  |   |
| Database Files Object Index Only Never-Recycle Event Unmark these events to be recycled after the backup is complete. Include daylight saving rollback events. | 2 |                   |          |   |

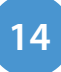

Select the camera you would like to burn on the CD.

| 🗹 Camera 1 | 167 + 0 |  |
|------------|---------|--|
| 🗸 Camera 2 | 167 + 0 |  |
| 🗹 Camera 3 | 167 + 0 |  |
| 🗹 Camera 4 | 167 + 0 |  |
|            |         |  |
|            |         |  |
|            |         |  |

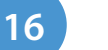

Click "OK."

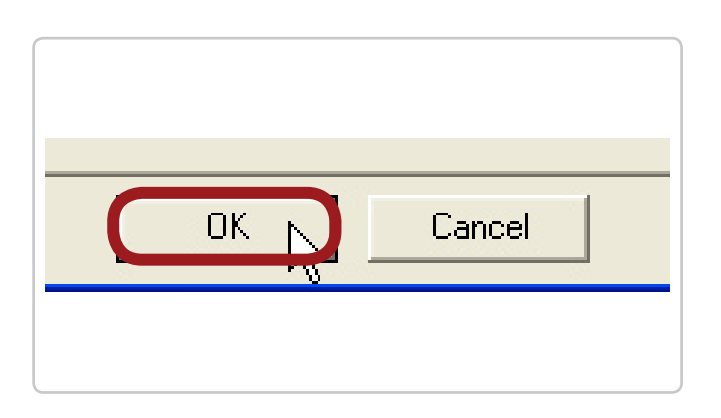

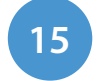

Under the Time Period section, enter your desired "Start Time" and "End Time."

| 5/28/2010 | - 0                    | 0:00:00                                                                | ÷                                                                      |
|-----------|------------------------|------------------------------------------------------------------------|------------------------------------------------------------------------|
| 5/28/2010 | • - 2                  | 23:59:59                                                               | •                                                                      |
|           | 5/28/2010<br>5/28/2010 | <mark>3</mark> /28/2010 ▼ <sup>-</sup> 0<br>5/28/2010 ▼ <sup>-</sup> 2 | 5/28/2010 ▼ <sup>-</sup> 00:00:00<br>5/28/2010 ▼ <sup>-</sup> 23:59:59 |

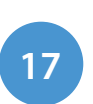

Under the Backup screen, view the "Media Information" to see Used Size space.

| <b>9</b>         |         |
|------------------|---------|
| Used Size :      | 3.18 GB |
| Free Size :      | 1.52 GB |
| <br>Total Size : | 4 70 GB |

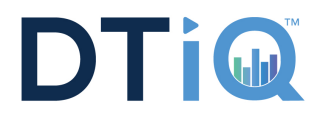

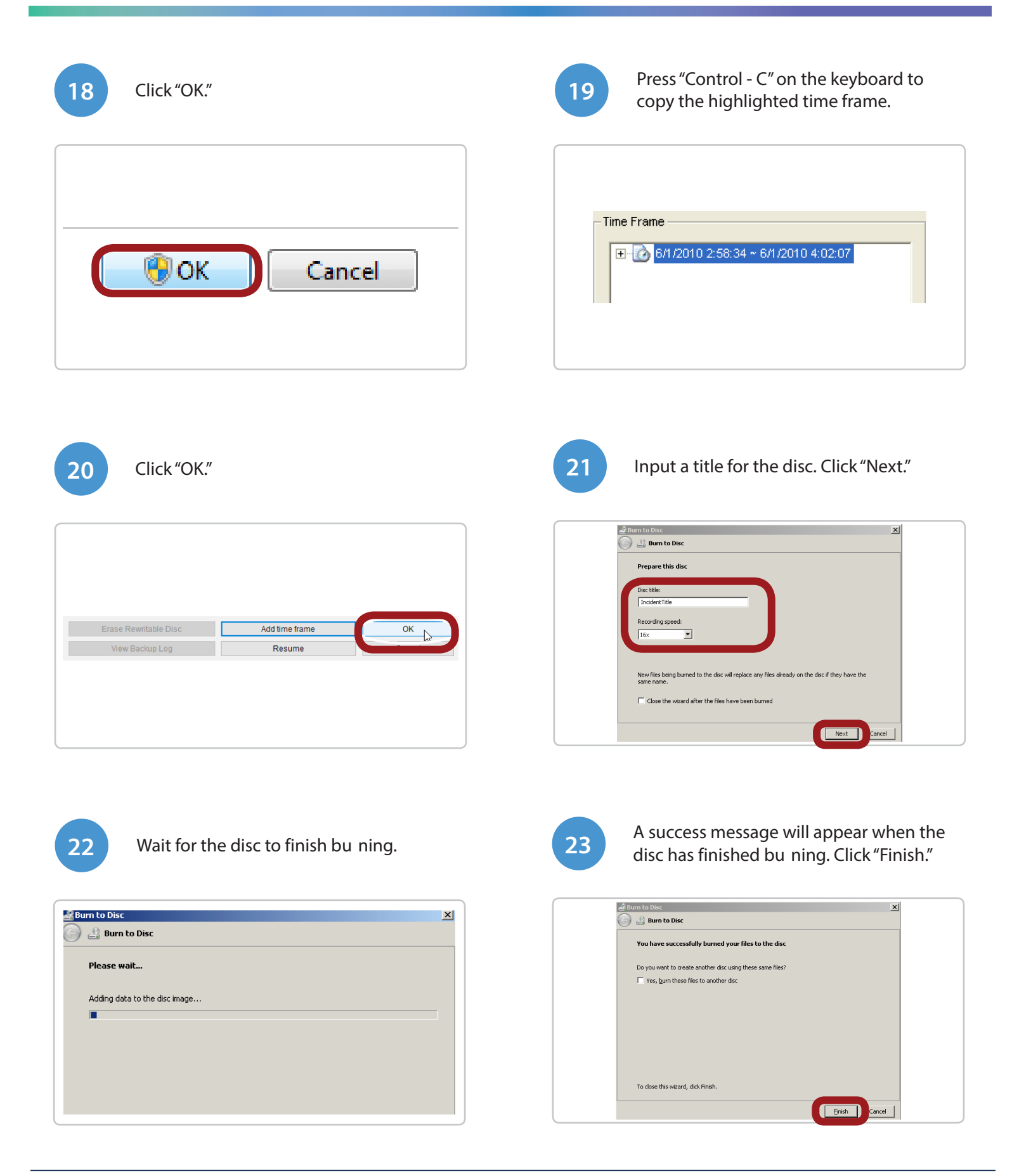